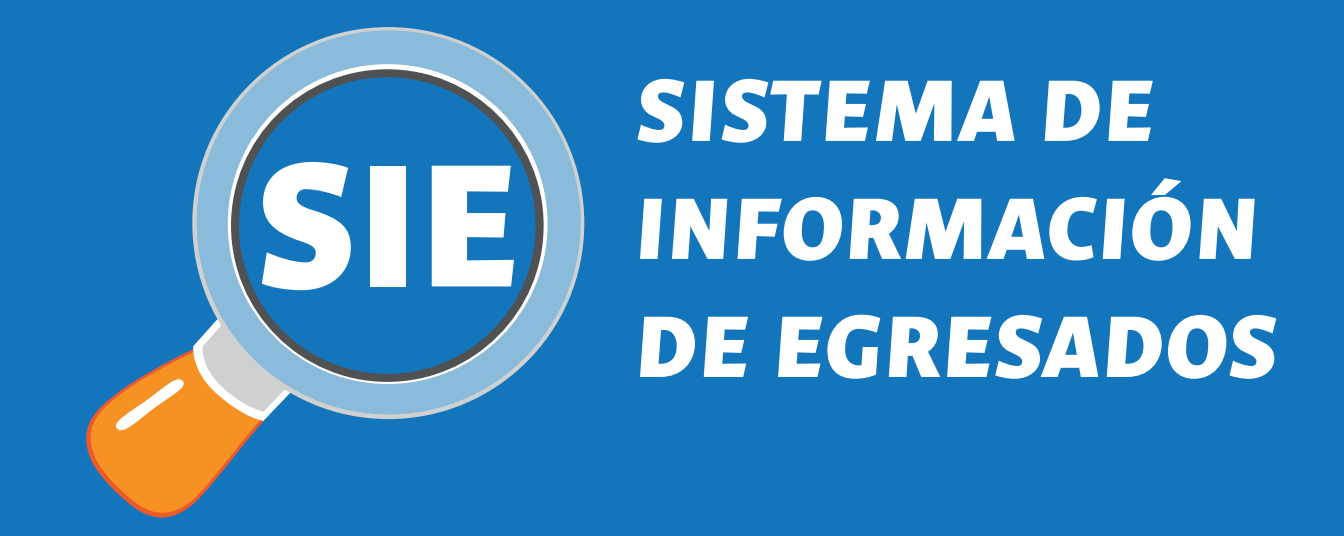

# Instructivo para Empresas

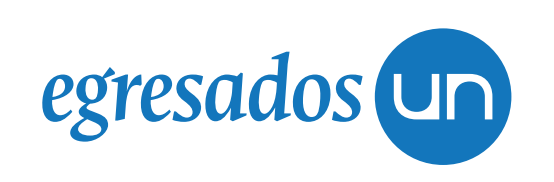

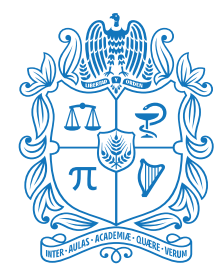

UNIVERSIDAD NACIONAL DE COLOMBIA

Toda empresa debe registrarse en el SIE para publicar ofertas. La divulgación de ofertas laborales a egresados de Universidad Nacional de Colombia se realiza por medio del Sistema de Información de Egresados (SIE). Su empresa puede registrarse y hacer la convocatoria laboral en el SIE ingresando a: http://sie.unal.edu.co

## **Registro para Empresas:**

Ingrese a: http://sie.unal.edu.co En la sección "Registro de empresas", seleccione la opción "Formulario de registro"

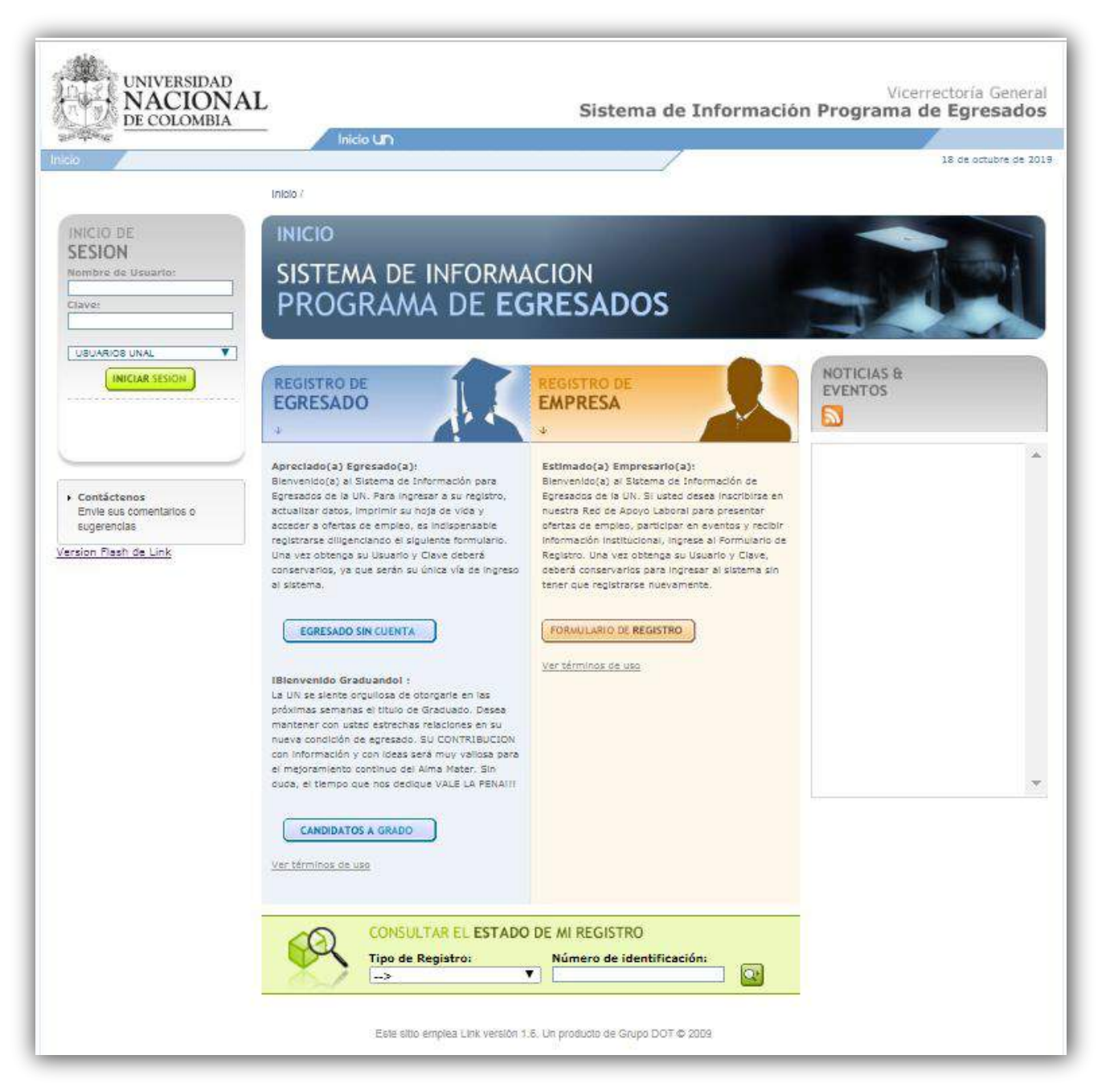

### En el formulario de registro Diligencie los Datos de la Empresa y los Datos de contacto.

| in and a second second s |                              |                     |                     |
|----------------------------------------------------------------------------------------------------|------------------------------|---------------------|---------------------|
|                                                                                                    | Inicio / Registro de Empresa |                     |                     |
| INICIO DE                                                                                                    | REGISTRO DE                  |                     |                     |
| SESION                                                                                                    | EMPRESA                      |                     |                     |
| Nombre de Usuario:                                                                                                    | 1. Datos de la Empresa 2     | . Datos de Contacto |                     |
| Clave:                                                                                                    | Razón Social *               | País *              | Teléfono *          |
| USUARIOS UNAL                                                                                                    | Vit *                        | Departamento *      | Fax                 |
| INICIAR SESION                                                                                                    |                              |                     |                     |
|                                                                                                    | Tipo de Empresa *            | Ciudad *            | Dirección Sitio Web |
|                                                                                                    | -> 1                         |                     |                     |
|                                                                                                    | Sector Laboral *             | Dirección *         |                     |
|                                                                                                    | > T                          |                     |                     |

Entre los 3 días hábiles siguientes al registro, le llegará por correo electrónico el usuario y contraseña de la empresa para el ingreso al sistema. Es importante registrar una dirección electrónica actualizada. Si no recibe esta comunicación por favor comuníquese con nosotros.

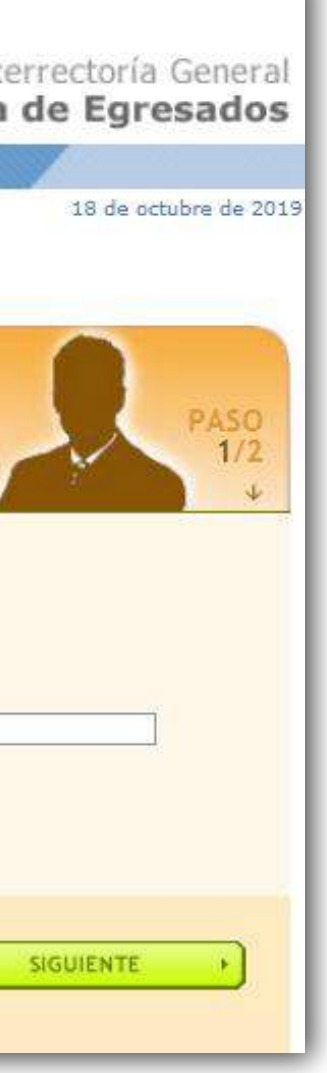

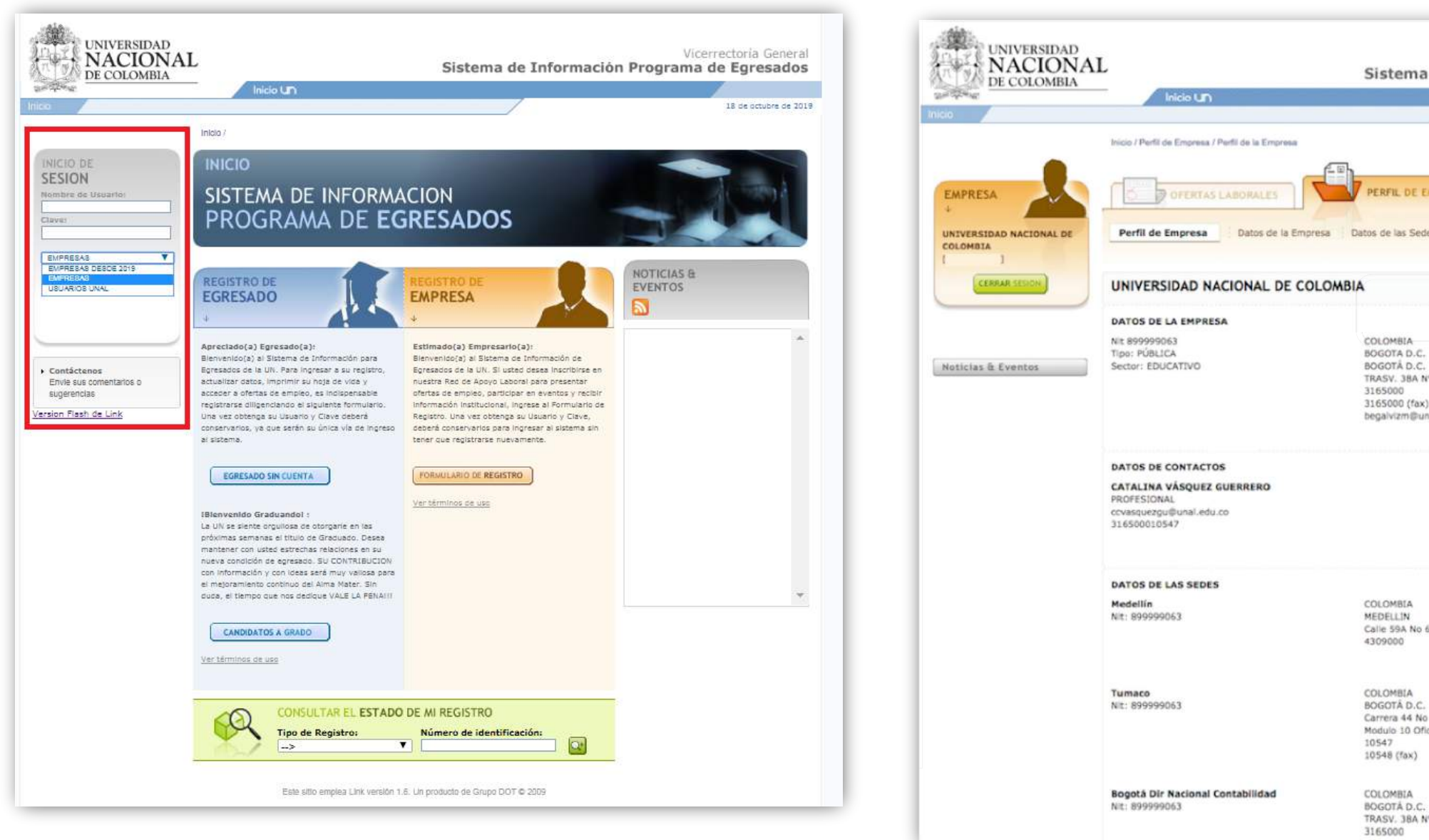

En la Pestaña PERFIL DE EMPRESA verifique y actualice los datos (Importante! Los datos de Contacto serán los utilizados para que el Programa de Egresados de soporte a la oferta)

| Vicerrectoría General                            |
|--------------------------------------------------|
| de Información Programa de Egresados             |
| 07 de julio de 2016                              |
| MPRESA                                           |
| es Datos de Contactos                            |
| Editar 📝                                         |
| *40-04 ED.URIEL GUTIERREZ                        |
| al.edu.co                                        |
| Editar 🕜                                         |
| Editar 🗭                                         |
| 3-20 - Núcleo El Volador                         |
| 45-67 - Unidad Camilo Torres Bloque B<br>ina 702 |
| *40-04 ED.URIEL GUTIERREZ                        |

## Creación de la oferta laboral:

En la pestaña de Ofertas Laborales, seleccione Nueva Oferta. Diligencie todos los campos del formulario de la Oferta Laboral. Los campos con **asterisco** son de carácter obligatorio. Por favor tener en cuenta que los requerimientos de Educación, Experiencia y Salario deben estar visibles.

| DE COLOMBIA | Inicio Un                                                                                               | Sistema de Info                       | rmación Pro | ograma de Egre |
|-------------|----------------------------------------------------------------------------------------------------|---------------------------------------|-------------|----------------|
|             |                                                                                                    |                                       |             | 07 de ;        |
|             | Inicio / Ofertas Laborales / Últimas 15 Ofertas                                                         |                                       |             |                |
| MPRESA      | Últimas 15 Ofertas                                                                                      | Oferta : Todas Mis Ofertas            |             |                |
|             | Mis Últimas 15 Ofertas                                                                                  |                                       |             |                |
|             | Estado Cargo Inicio                                                                                     | Fecha Fin                             |             |                |
|             | ABOGADOS ENCARGADOS DE 29/0 cancelada     LA VERIFICACIÓN Y     ANÁLISIS DOCUMENTAL     BOGOTÁ D.C.     | 06/2016 10/07/2016 0<br>aspirante(s)  |             |                |
|             | ABOGADOS ENCARGADOS DE 29/0<br>en convocatoria LA VERIFICACIÓN Y<br>ANÁLISIS DOCUMENTAL.<br>BOGOTÁ D.C. | 06/2016 10/07/2016 19<br>aspirante(s) |             |                |
|             | CONTRATISTA - RESIDENTE 24/0<br>en selección DE INTERVENTORIA<br>BOGOTÁ D.C.                            | 06/2016 30/06/2016 4<br>aspirante(s)  |             |                |
|             | DISEÑADOR GRÁFICO-<br>en selección<br>PROGRAMA DE EDUCACIÓN<br>CONTINUA Y PERMANENTE -                  | 06/2016 23/06/2016 21<br>aspirante(s) |             |                |
|             | FACULTAD DE ARTES-                                                                                      |                                       |             |                |

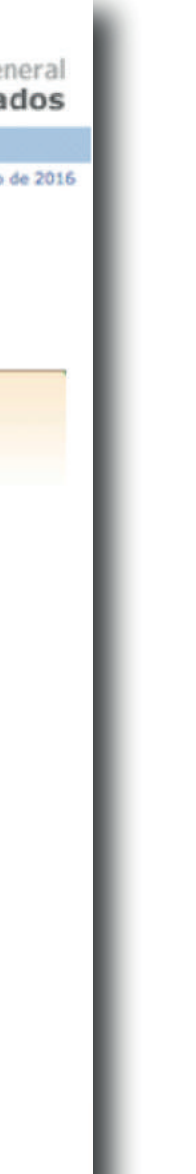

| DE COLOMBIA   | Inicia L D                                                                                                  | Sistema de Info                                                                                           | Vicerrectoría Gener<br>rmación Programa de Egresado                                                                   |
|---------------|----------------------------------------------------------------------------------------------------|----------------------------------------------------------------------------------------------------|----------------------------------------------------------------------------------------------------|
|               | inclo di l                                                                                                  |                                                                                                    | 07 de julio de :                                                                                                    |
|               | Inicio / Ofertas Laborales / Nueva Oferta                                                                   |                                                                                                    |                                                                                                    |
|               | OFERTAS LABORALES                                                                                           | Nueva Oferta Todas Mis Ofertas                                                                            |                                                                                                    |
| DLOMBIA       |                                                                                                    |                                                                                                    |                                                                                                    |
| CERRAR SESION | ESTADO DE LA OFERTA                                                                                         |                                                                                                    |                                                                                                    |
|               | 1. En Definición> 2. En Convocat                                                                            | nria> 3. En Evaluación> 4. En Selecc                                                                      | ión +++# 5. Finalizada                                                                                                |
|               | Cuando finalice la definición de su oferta, p<br>convocatoria". La oferta "en convocatoria"<br>fecha de fin | or favor guarle los cambios, luego ingrese por la o<br>podrá ser consultada por los interesados solamente | pción editar para cambiar el estado de la oferta a "en<br>durante el tiempo comprendido entre la fecha de inicio y la |
|               | SOBRE EL CARGO OFRECIDO                                                                                     |                                                                                                    |                                                                                                    |
|               | Nombre del Cargo en la Empresa *                                                                            | Tipo de Cargo *                                                                                           | 4                                                                                                    |
|               | Sector Laboral *                                                                                            | Cargo *                                                                                                   |                                                                                                    |
|               | +=)                                                                                                    |                                                                                                    | 0                                                                                                    |
|               | Salario *                                                                                                   | Tipo de contrato *                                                                                        | 4                                                                                                    |
|               | Salario visible para los candidatos 💮                                                                       |                                                                                                    |                                                                                                    |
|               |                                                                                                    |                                                                                                    |                                                                                                    |
|               | SOBRE LOS REQUISITOS DEL ASPI                                                                               | RANTE                                                                                                    | Ninel Académico Palaida                                                                                               |
|               | AGRONOMÍA                                                                                                   | SELEC \$                                                                                                  | SELECCIONE                                                                                                    |
|               | BELLAS ARTES                                                                                                | Competencias                                                                                              | Idiomas Exigidos                                                                                                    |
|               | CIENCIAS DE LA EDUCACION                                                                                    | DADAPTACIÓN                                                                                               | COtro                                                                                                    |
|               | Profesiones (NBC) *                                                                                         | AMBICIÓN PROFESIONAL                                                                                      | - ALEMÁN                                                                                                    |
|               |                                                                                                    |                                                                                                    | BULGARO                                                                                                    |
|               |                                                                                                    |                                                                                                    |                                                                                                    |
|               | SOBRE LA OFERTA                                                                                             |                                                                                                    |                                                                                                    |
|               | Descripción *                                                                                               |                                                                                                    | Número de Vacantes *                                                                                                  |
|               |                                                                                                    |                                                                                                    |                                                                                                    |
|               |                                                                                                    |                                                                                                    | Pais *                                                                                                    |
|               |                                                                                                    |                                                                                                    |                                                                                                    |
|               |                                                                                                    |                                                                                                    |                                                                                                    |

Tenga presente que la información que diligencie en el campo Nombre del Cargo será el nombre de la Oferta Laboral, por lo tanto, verifique la ortografía y que el nombre facilite la identificación de la oferta laboral. Evite poner el nombre de la empresa en este espacio.

El Decreto 2852 DE 2013 "Por el cual se reglamenta el Servicio Público de Empleo", estipula en su artículo 14. "Disponibilidad de la información en el Sistema de Información del Servicio Público de Empleo. La información de la vacante contenida en el Sistema de Información del Servicio Público de Empleo sobre los requisitos de educación, experiencia, y salario, deberá estar disponible para quien desee consultarla en dicho Sistema y en el prestador autorizado en el que se haya realizado el correspondiente registro."

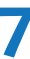

# Administración de la oferta y selección de perfiles:

El Módulo de Ofertas Laborales tiene 5 Estados de la vacante en el siguiente orden:

- 1. En Definición
- 2. En Convocatoria
- 3. En Evaluación
- 4. En Selección
- 5. Finalizada

Tenga en cuenta que una vez avance al siguiente Estado NO podrá regresar a un estado anterior, la administración de la oferta laboral es responsabilidad de la empresa en los estados de: En Evaluación, en Selección y Finalizada.

\*El estado cancelado es un estado adicional que no hace parte de los estados del proceso de una oferta, sin embargo puede asignarse por parte de la empresa o del administrador del sistema en casio de que la oferta presente errores u otra razón por parte del creador de la oferta.

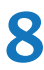

### **1. En Definición:**

Este estado corresponde al momento en que se guarda la información del formulario de la nueva oferta laboral. La empresa puede hacer modificaciones finales a la oferta. Aún no está a la vista de los egresados. El Programa de Egresados hará la verificación y activación de la Oferta, poniéndola en el siguiente estado: En Convocatoria.

| DMINISTRACIÓN DE OFERTAS                                                                                                    |                                                                                                    |                                                                                         | ADMINISTRACIÓN DE OFERTAS                                                                                                    |                                                                                                    | × |
|----------------------------------------------------------------------------------------------------|----------------------------------------------------------------------------------------------------|-----------------------------------------------------------------------------------------|----------------------------------------------------------------------------------------------------|----------------------------------------------------------------------------------------------------|---|
| ESTADO DE LA OFERTA                                                                                                    | a→ 3. En Evaluación> 4. En Selección                                                                                                    | Cambiar Estado a:<br>✓ SELECCIONE<br>2. EN CONVOCATORIA                                 |                                                                                                    |                                                                                                    |   |
| Cuando finalice la definición de su oferta, por fi<br>podrá ser consultada por los interesados solam                                                                                                    | avor cambie el estado de la oferta a "en convocato<br>sente durante el tiempo comprendido entre la fecha                                                                                                | oria" y guarde los cambios. La oferta "en convocatoria'<br>de inicio y la fecha de fin. | SOBRE LA OFERTA<br>Descripción *                                                                                                    | Número de Vacantes *                                                                                                    |   |
| SOBRE EL CARGO OFRECIDO Nombre del Cargo en la Empresa * CONSULTOR DATA SCIENCE Sector Laboral * FINANCIERO \$ Salario * \$ S2.000.000 A \$2.500.000 \$ SOBRE LOS REQUISITOS DEL ASPIRAI Area de Conocimientos * AGRONOMÍA BELLAS ARTES | Tipo de Cargo * CONSULTORES Y FUNCIONARIOS DE DESAR \$ Cargo * CONSULTOR, DESARROLLO ECONÓMICO \$ Tipo de contrato * Tipo de contrato * Término FIJO \$ NTE Tiempo de Experiencia SELEC \$ Competencias | Nivel Académico Exigido<br>SELECCIONE +<br>Idiomas Exigidos                             | Tratamiento estadístico de datos (data mining)<br>- Modelización predictiva mediante técnicas de machine learning y data science<br>- Modelización de eventos temporales (series temporales, modelos ARIMA)<br>- Desarrollo de modelos de simulación (Monte Carlo)<br>- Revisión y validación de modelos de rating y scoring, RAROC y parámetros de riesgo<br>- Apoyo matemático al negocio: desarrollo de algoritmos, estadística y probabilidad<br>- Proyectos de I+D | País * COLOMBIA Pepartamento * BOGOTA D.C. BOGOTA D.C. Ciudad * BOGOTÁ D.C. Fecha Inicio de Convocatoria * [21/11/2017 Fecha Fin de Convocatoria* [21/11/2017 Fecha Estimada de finalización del proceso de Selección * [10/01/2018 |   |
| CIENCIAS DE LA EDUCACION  Profesiones [NBC] *  BIOLOGIA, MICROBIOLOGIA Y AFINES  FÍSICA  GEOLOGÍA, OTROS PROGRAMAS DE                                                                                                    | ADAPTACIÓN<br>AMBICIÓN PROFESIONAL<br>ANÁLISIS                                                                                                    | LIOtro<br>CALEMÁN<br>BÚLGARO                                                            | CANCELAR OFERTA                                                                                                    | GUARDAR Y SALIR ()                                                                                                    |   |

9

### 2. En Convocatoria:

La oferta ahora es publicada a los egresados y estos pueden aplicar en el sistema. La empresa puede consultar el Perfil Académico y Laboral de los aspirantes. Antes de pasar al siguiente estado, verifique que cuenta con los aspirantes necesarios para la vacante, pues en el siguiente estado, En Evaluación NO PODRÁN POSTULARSE MÁS EGRESADOS.

| DMINISTRACIÓN DE OFERTAS                                                                         |                                                                              |                                                       | × | ADMINISTRACIÓN DE OFERTAS                                                                                               |
|--------------------------------------------------------------------------------------------------|------------------------------------------------------------------------------|-------------------------------------------------------|---|----------------------------------------------------------------------------------------------------|
| ESTADO DE LA OFERTA                                                                              |                                                                              | Cambiar Estado a:                                     |   | Experiencia de mínimo 1 año realizando funciones similares en call center.                                              |
| 1. En Definición                                                                                 | ia→ 3. En Evaluación→ 4. En Selección -                                      | → 5. Finalizada                                       | 1 | Enviar HV al correo: seleccion@domicilios.com indicando en el asunto: Quiero ser<br>Workforce Analyst en Domicilios.com |
| Cuando finalice la etapa de convocatoria, por<br>poder seleccionar y citar a entrevista a los se | favor cambie el estado de la oferta a <b>"en evaluación</b> "<br>eccionados. | para iniciar su proceso de evaluación de aspirantes y |   |                                                                                                    |
| SOBRE EL CARGO OFRECIDO                                                                          |                                                                              |                                                       |   |                                                                                                    |
| Nombre del Caroo en la Empresa *                                                                 | Tipo de Caroo *                                                              |                                                       |   |                                                                                                    |
| Workforce Analyst                                                                                | Matemáticos, Estadísticos y Actuarios                                        |                                                       |   |                                                                                                    |
| Sector Laboral                                                                                   | Cargo *                                                                      |                                                       |   |                                                                                                    |
| TECNOLOGÍA                                                                                       | Estadístico, matemático                                                      |                                                       |   |                                                                                                    |
| Salario<br>\$2.000.000 a \$2.500.000                                                             | Tipo de contrato *<br>TÉRMINO INDEFINIDO                                     |                                                       |   |                                                                                                    |
| SOBRE LOS REQUISITOS DEL ASPIR/                                                                  | NTE                                                                          |                                                       |   | ASPIRANTES                                                                                                    |
| Area de Conocimientos                                                                            | Tiempo de Experiencia<br>1 AÑOS                                              | Nivel Académico Exigido<br>PREGRADO                   |   | Recuerde que para poder iniciar su proceso de evaluación y ver los datos de los aspira<br>evaluación".                  |
| Profesiones [NBC]<br>MATEMÁTICAS, ESTADÍSTICA Y AFINES -                                         | Competencias<br>ADAPTACIÓN - ANÁLISIS - AUTONOMÍA -                          | Idiomas Exigidos<br>INGLÊS -                          |   | Aspirante 143509                                                                                                    |
|                                                                                                  | INICIATIVA - LIDERAZGO - PLANIFICACIÓN Y                                     |                                                       |   |                                                                                                    |
|                                                                                                  | URGANIZACION -                                                               |                                                       |   |                                                                                                    |
| SOBRE LA OFERTA                                                                                  |                                                                              |                                                       |   |                                                                                                    |
| Descripción *                                                                                    |                                                                              | Número de Vacantes *                                  |   |                                                                                                    |
| Profesional recién egresado en matemát                                                           | icas / Estadística.                                                          | 1                                                     |   | Este sitio emplea Link versión 1.6. Un                                                                                  |
| Experiencia de mínimo 1 año realizando                                                           | funciones similares en call center.                                          | Pais *                                                |   |                                                                                                    |

| Pais *                                    |                                   |            |            |        |   |
|-------------------------------------------|-----------------------------------|------------|------------|--------|---|
| COLOMBIA                                  |                                   |            | \$         | Č I    | I |
| Departament                               | to *                              |            |            |        |   |
| BOGOTA D.C                                | 4                                 |            | \$         | 6      | I |
| Ciudad *                                  |                                   |            |            | e      |   |
| BOGOTÁ D.C                                |                                   |            | \$         | î l    |   |
| Fecha Inicio                              | de Convo                          | atoria*    |            |        |   |
| 20/11/2017                                |                                   |            |            |        |   |
| Fecha Fin de                              | Convocat                          | oria *     |            | 6<br>5 |   |
| 29/12/2017                                |                                   |            | - m        |        |   |
| Fecha Estima<br>Selección *<br>29/12/2017 | d <b>a de fina</b><br>de la ofert | a debe ser | el proceso | de     |   |
|                                           |                                   |            |            |        |   |
|                                           |                                   | SUARDAR Y  | SALIR R    | 2      |   |

1()

## 3. En Evaluación:

Se cierra la convocatoria a los egresados, La empresa puede ver los perfiles académicos y laborales de los egresados que aplicaron a la oferta, y preseleccionar a los que desee guardar, al pasar al estado En Selección, para ver los datos de contacto de cada uno.

| ESTADO DE LA OFERTA                                                                                      |                                                                            | Cambiar Estado a:              |
|----------------------------------------------------------------------------------------------------|----------------------------------------------------------------------------|--------------------------------|
|                                                                                                    | Q                                                                          | SELECCIONE                     |
| 1. En Definición> 2. En Convocatoria> 3. En                                                              | Evaluación 4. En Selección 5. Finalizada                                   |                                |
| Una vez haya escogido los aspirantes preseleccionados, po<br>aspirantes y contactarlos para entrevistas. | r favor camble el estado de la oferta a " <b>en selección</b> ", asi podra | ver los datos completos de los |
| ASPIRANTES                                                                                               | PRESELECCIONADOS                                                           |                                |
| Aspirante 66810                                                                                          |                                                                            |                                |
| Aspirante 66544                                                                                          |                                                                            |                                |
| Aspirante 66528                                                                                          |                                                                            |                                |
| ( Aspirante 66532                                                                                        |                                                                            |                                |
|                                                                                                    |                                                                            |                                |
|                                                                                                    |                                                                            | The second second              |
| 4 aspirante(s) aplicaron a esta oferta hasta el<br>22/11/2017.                                           | Usted ha preseleccionado 0 oferta hasta el 22/11/2017.                     | aspirante(s) para esta         |
|                                                                                                    |                                                                            |                                |
|                                                                                                    | (                                                                          | GUARDAR Y SALIR 即              |
|                                                                                                    |                                                                            |                                |
|                                                                                                    | Este sitio emplea Link version 1.6. Un producto de Grupo DO                | © 2009                         |
|                                                                                                    |                                                                            |                                |
|                                                                                                    |                                                                            |                                |
|                                                                                                    |                                                                            |                                |
|                                                                                                    |                                                                            |                                |

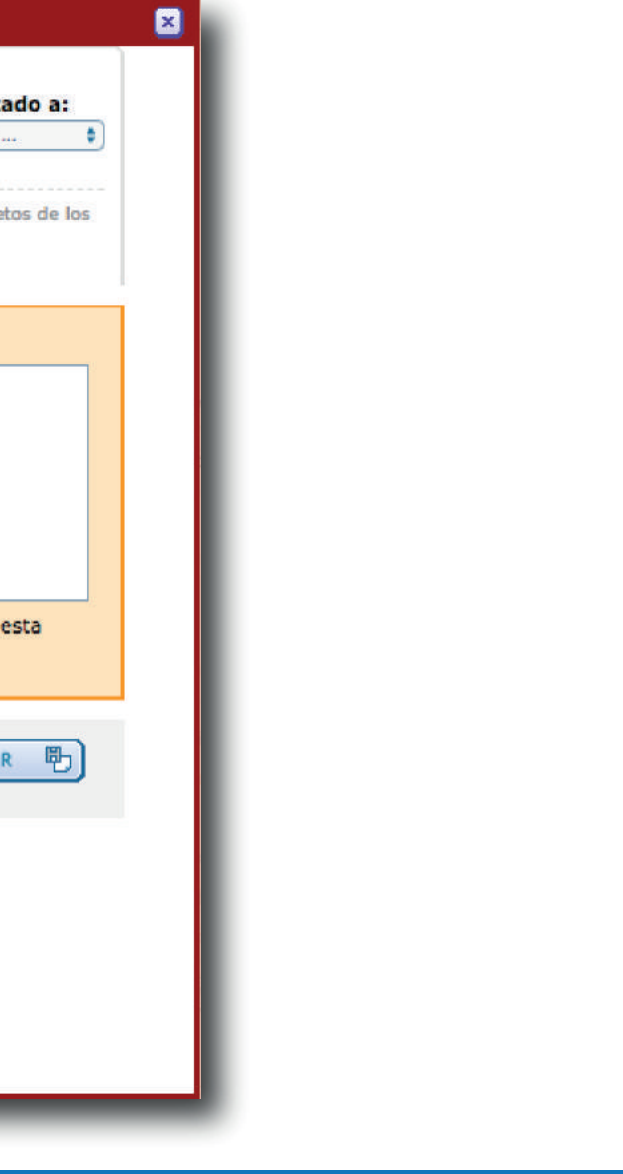

# 4. En Selección:

La empresa puede ver la hoja de vida completa de los egresados preseleccionados, con datos de contacto. Aquí la empresa seleccionará los egresados aceptados para guardar sus datos una vez finiquite la oferta, colocándola en el siguiente estado, Finalizada

| Inicio / Ofertas Laborales / Nueva Oferta ESTADO DE LA OFERTA Cambia I. En Definición> 2. En Convocatoria> 3. En Evaluación> 4. En Selección> 5. Finalizada Una vez haya escogido los preseleccionados que fueron aceptados, por favor cambie el estado de la oferta a Finalizada, para concluir el p PRESELECCIONADOS ACEPTADOS                                                                                                    | ar Estado a:<br>CIONE 🛊  |
|----------------------------------------------------------------------------------------------------|--------------------------|
| ESTADO DE LA OFERTA Cambia SELEC 1. En Definición                                                                                                    | ar Estado a:<br>CIONE \$ |
| 1. En Definición> 2. En Convocatoria> 3. En Evaluación> 4. En Selección> 5. Finalizada       SELEC         Una vez haya escogido los preseleccionados que fueron aceptados, por favor cambie el estado de la oferta a Finalizada, para concluir el participada       ACEPTADOS         PRESELECCIONADOS       ACEPTADOS                                                                                                    | CIONE +                  |
| Una vez haya escogido los preseleccionados que fueron aceptados, por favor cambie el estado de la oferta a Finalizada, para concluir el preseleccionados que fueron aceptados por favor cambie el estado de la oferta a Finalizada, para concluir el preseleccionados que fueron aceptados por favor cambie el estado de la oferta a Finalizada, para concluir el preseleccionados que fueron aceptados por favor cambie el estado de la oferta a Finalizada, para concluir el preseleccionados que fueron aceptados por favor cambie el estado de la oferta a Finalizada, para concluir el preseleccionados que fueron aceptados por favor cambie el estado de la oferta a Finalizada, para concluir el preseleccionados que fueron aceptados que fueron aceptados por favor cambie el estado de la oferta a Finalizada, para concluir el preseleccionados que fueron aceptados que fueron aceptados | proceso                  |
| PRESELECCIONADOS ACEPTADOS                                                                                                    |                          |
| Image: Solution of the second second se            |                          |
| Usted preseleccionó 4 aspirante(s) para esta oferta<br>hasta el 22/11/2017. Usted ha aceptado 0 preseleccionado(s)<br>oferta hasta el 22/11/2017.                                                                                                    | para esta                |
|                                                                                                    | Y SALIR 🕒                |
| Este sitio emplea Link versión 1.6. Un producto de Grupo DOT © 2009                                                                                                    |                          |
|                                                                                                    |                          |
|                                                                                                    |                          |
|                                                                                                    |                          |

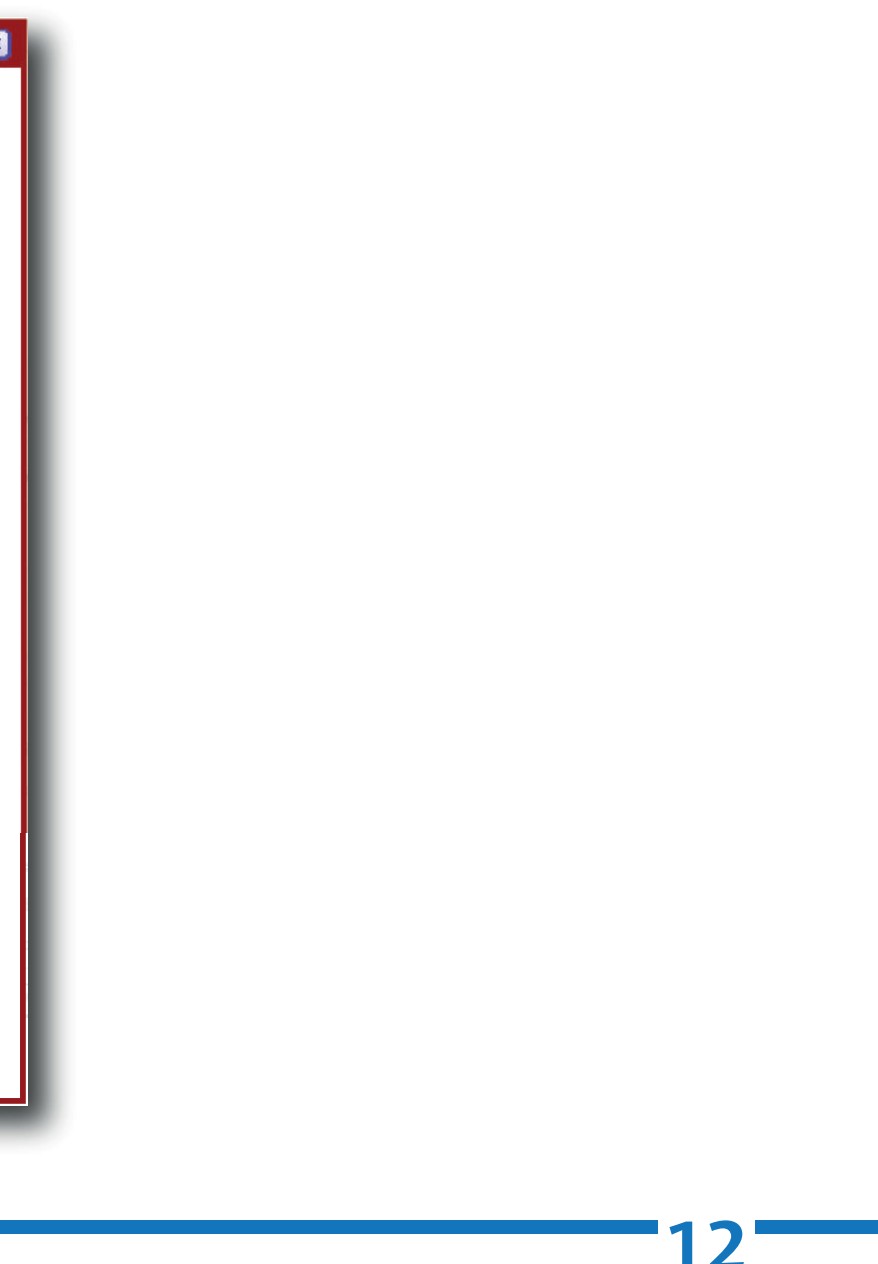

# 5. Finalizada:

La empresa clausura la oferta y puede ver los datos de los egresados aceptados. Se libera el cupo (máx.10 ofertas simultaneas) para publicar otra oferta laboral.

Es muy importante que las empresas finalicen las ofertas, con el fin de llevar un mejor seguimiento a la efectividad del sistema

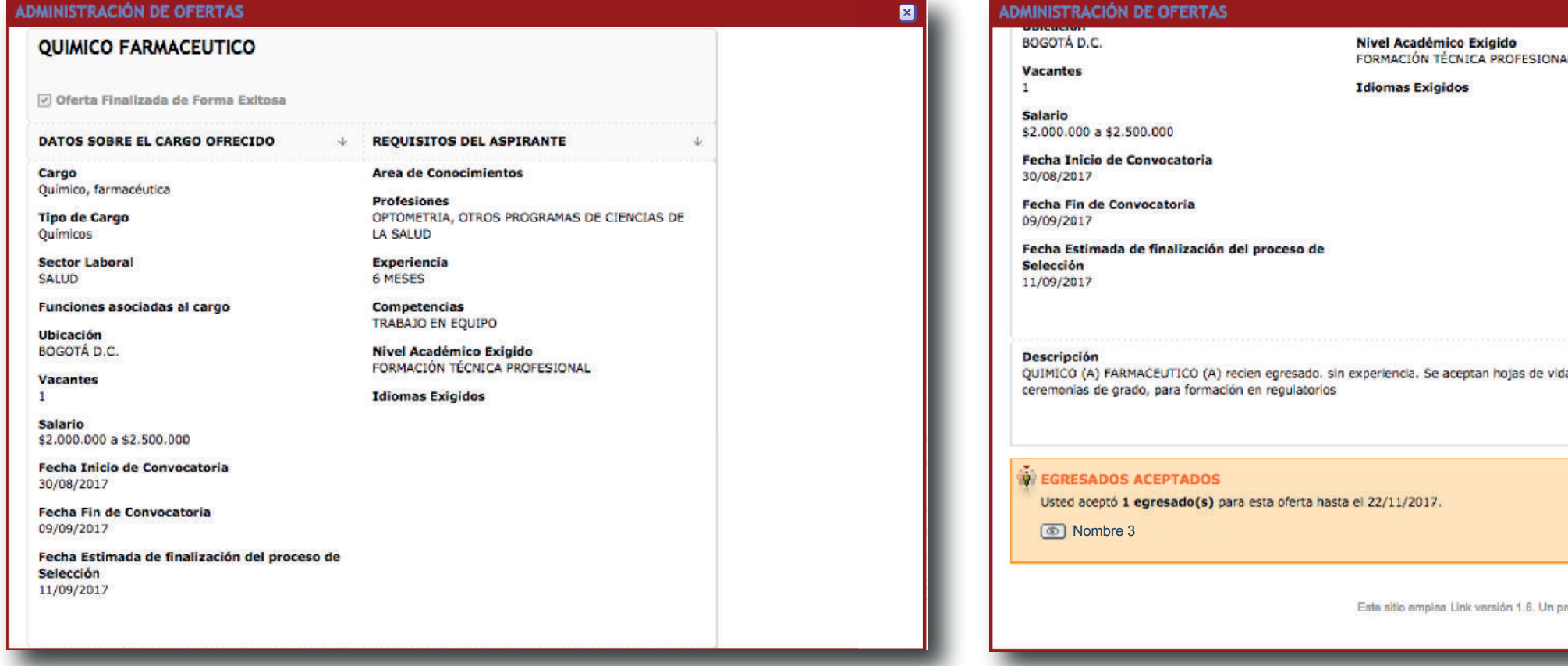

| <u> </u>                       | 80 |
|--------------------------------|----|
| NAL                            | I  |
|                                | I  |
|                                | I  |
|                                | ł  |
|                                | I  |
| vida próximas a                | I  |
|                                |    |
| s producto de Grupo DOT © 2009 |    |

3